# Indiana 2016 Federal Marketplace Filings

### Filings submitted to Indiana for the 2016 Federal Marketplace

| Individual ACA Major<br>Medical Compliant Plans     | Available on<br>Healthcare.gov | SERFF Tracking<br>Number | 2016     | Requested | Approved  | Minimum Maximum |        |
|-----------------------------------------------------|--------------------------------|--------------------------|----------|-----------|-----------|-----------------|--------|
|                                                     |                                |                          | Premium  | Rate      | Rate      | Rate            | Rate   |
|                                                     |                                |                          | Average  | Increase  | Increase  | Change          | Change |
| All Savers Insurance Company                        | YES                            | UHLC-129933469           | \$502.07 | 6.50%     | 6.50%     | -11%            | 18%    |
| Anthem Insurance Companies,<br>Inc.                 | YES                            | AWLP-<br>130039118       | \$450.42 | 3.80%     | 3.80%     | -2%             | 18%    |
| CareSource Indiana Inc.                             | YES                            | CASO-130037672           | \$393.68 | -5.05%    | -5.05%    | -14%            | 26%    |
| Celtic Insurance Company                            | YES                            | CELT-130073844           | \$378.25 | -7.44%    | -7.44%    | -16%            | 23%    |
| Coordinated Care Corporation                        | NO**                           | CECO-130078754           | \$746.83 | New*      | APPROVED  | New*            | New*   |
| Humana Insurance Company                            | NO**                           | HUMA-<br>130027837       | \$574.27 | 19.20%    | WITHDRAWN | 11%             | 23%    |
| IU Health Plans                                     | YES                            | IUHP-130080653           | \$400.84 | -16.50%   | -16.50%   | -20%            | -13%   |
| MDwise Marketplace, Inc.                            | YES                            | MDWI-<br>130049784       | \$403.02 | -19.00%   | -19.00%   | -14%            | -22%   |
| Physicians Health Plan of<br>Northern Indiana, Inc. | YES                            | PHIN-130059720           | \$458.66 | 14.50%    | 13.50%    | -9%             | 36%    |
| Southeastern Indiana Health<br>Organization, Inc.   | YES                            | SEIH-130074033           | \$443.29 | 6.70%     | 8.10%     | 3%              | 27%    |
| Time Insurance Company                              | YES                            | ASPC-130034581           | \$694.12 | 26.00%    | WITHDRAWN | -36%            | 50%    |
| United Healthcare Life<br>Insurance Company         | NO**                           | AMMS-<br>129891356       | \$462.11 | 6.70%     | 6.70%     | -12%            | 29%    |

The state has until August 25, 2015 to review and submit dispositions to HHS.

| Small Group ACA Compliant<br>Plans                  | SHOP<br>Eligible | SERFF Tracking<br>Number | 2016<br>Premium            | Requested<br>Rate | Approved<br>Rate | Minimum<br>Rate | Maximum<br>Rate |
|-----------------------------------------------------|------------------|--------------------------|----------------------------|-------------------|------------------|-----------------|-----------------|
| Advantage Health Solutions<br>Incorporated          | NO               | ADVA-130078308           | Average           \$426.88 | -5.00%            | -5.00%           | -18%            | 23%             |
| Aetna Life Insurance Company                        | NO               | AETN-129993824           | \$508.10                   | 1.65%             | 1.65%            | 0%              | 4%              |
| All Savers Insurance Company                        | NO               | UHLC-130026407           | \$507.90                   | 4.70%             | 4.70%            | -1%             | 8%              |
| Anthem Insurance Companies, Inc.                    | YES              | AWLP-130039148           | \$485.68                   | -2.00%            | -2.00%           | -14%            | 4%              |
| Federated Mutual Insurance<br>Company               | NO               | FEMC-130019712           | \$505.98                   | 13.80%            | 13.80%           | -2%             | 24%             |
| Humana Insurance Company                            | NO               | HUMA-129932266           | \$414.93                   | 3.20%             | 2.80%            | -7%             | 13%             |
| Humana Health Plan, Inc.                            | NO               | HUMA-129932784           | \$294.39                   | -2.70%            | 4.50%            | -16%            | 33%             |
| IU Health Plans                                     | NO               | UHAS-130081733           | \$447.26                   | -5.00%            | -6.00%           | -21%            | 0%              |
| Medical Benefits Mutual Life<br>Insurance Co        | NO               | MBML-130069897           | \$734.92                   | 8.00%             | 8.00%            | 8%              | 8%              |
| National Health Insurance Co                        | NO               | ICCI-130056821           | \$405.49                   | New*              | APPROVED         | New*            | New*            |
| Nippon Life Insurance Company of<br>America         | NO               | TTPF-129985588           | \$601.87                   | 7.70%             | 7.70%            | 6%              | 9%              |
| Pekin Life Insurance Company                        | NO               | UHAS-130082024           | \$529.60                   | 8.00%             | 8.00%            | -13%            | 13%             |
| Physicians Health Plan of Northern<br>Indiana, Inc. | NO               | PHIN-130064950           | \$473.13                   | -1.00%            | -1.00%           | -8%             | 9%              |
| Southeastern Indiana Health<br>Organization, Inc.   | NO               | SEIH-130074037           | \$523.85                   | 1.70%             | 1.70%            | -22%            | 4%              |
| Time Insurance Company                              | NO               | ASPC-130034686           | \$615.34                   | 4.82%             | WITHDRAWN        | -36%            | 15.85%          |
| United Healthcare Insurance<br>Company              | NO               | UHLC-130025715           | \$495.58                   | 8.70%             | 6.00%            | -9%             | 20%             |
| US Health and Life Insurance<br>Company             | NO               | USHL-130056765           | \$638.29                   | 14.00%            | 9.50%            | 8%              | 13%             |

\* New Plan - A plan that is new to the market and hasn't been sold before.
\*\* Off Marketplace Only plans are not eligible for premium tax credits

#### How to view filing documents via SERFF Filing Access

- 1. Go to https://filingaccess.serff.com/sfa/home/IN
- 2. Click "Begin Search"
- 3. Read and accept the terms and conditions
- 4. Enter the SERFF Tracking Number (from the table above).
- 5. Click "Search"
- 6. To view filing detail click on the row returned.
- 7. This will open the filing window where filed documents can be selected to open or download.

## How to post a comment on a Marketplace filing

Write down the SERFF Tracking number from the table above.

Click here to send a comment via email to the Company Compliance Department

## OR

Post a comment on a Marketplace filing using Rate Watch

- 1. Go to http://www.in.gov/idoi/ratewatch/
- 2. Select Health in the Insurance Category drop down box.
- 3. Type the name of the Insurance Company.
- 4. Delete the default Date Range
- 5. Click Begin Search.
- 6. Click the Filing Number that matches the SERFF Tracking number.
- 7. Click Submit Comment at the bottom of the Filing Report page.
- 8. Complete the comment page.
- 9. Click Submit.
- 10. Close the Comment Submitted page or begin a New Search.